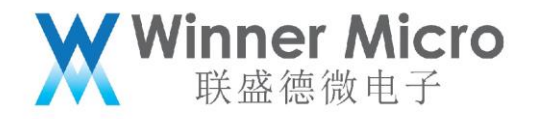

# WM\_W800\_SWD 调试配置指南

V0.2

北京联盛德微电子有限责任公司 (winner micro)

地址:北京市海淀区阜成路 67 号银都大厦 18 层

电话: +86-10-62161900

公司网址: www.winnermicro.com

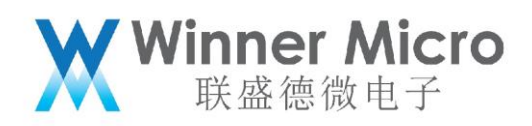

# 文档修改记录

| 版本   | 修订时间      | 修订记录    | 作者    | 审核 |
|------|-----------|---------|-------|----|
| V0.1 | 2019/9/25 | [C]创建文档 | Lilm  |    |
| V0.2 | 2020/7/8  | 统一字体    | Cuiyc |    |

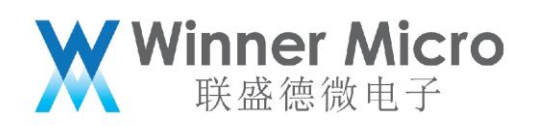

目录

| 文档 | 皆修改记录 | ₹2             |
|----|-------|----------------|
| 目录 | ₹     |                |
| 1  | 引言    |                |
|    | 1.1   | 编写目的           |
|    | 1.2   | 预期读者           |
|    | 1.3   | 术语定义           |
|    | 1.4   | 参考资料           |
| 2  | SWD 简 | 介              |
| 3  | 安装 De | bug Server5    |
| 4  | 连接 CK | -LINK          |
| 5  | 启动 De | bug Server11   |
| 6  | 使用 CD | S 集成环境在线调试程序12 |
|    | 6.1   | 配置工程           |
|    | 6.2   | 启动调试14         |
| 7  | 更多参考  | 考文档15          |
|    |       |                |
|    |       |                |

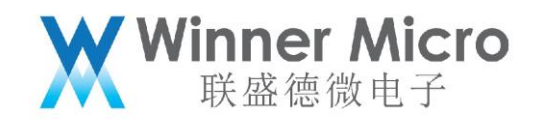

# 1 引言

## 1.1 编写目的

指导 W800 相关的开发和测试人员使用 SWD 在线调试程序;

#### 1.2 预期读者

所有 W800 相关的开发人员和测试人员;

1.3 术语定义

JTAG: Joint Test Action Group, 联合测试工作组

SWD: Serial Wire Debug, 串行线调试

1.4 参考资料

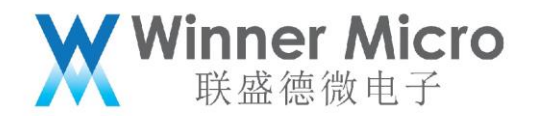

2 SWD 简介

最早 JTAG 是一种国际标准测试协议(IEEE 1149.1 兼容), 主要用于芯片内部测试。JTAG 协议在定义时, 由于当时的计算机(PC 机) 普遍带有并口, 因而在连接计算机端是定义使用的并口。而计算机到了今天, 不要说笔记本电脑, 现在台式计算机上面有并口的都很少了, 取而代之的是越来越多的 USB 接口。所以 SWD 接口就出现了, 与 JTAG 的 20 个引脚相比, SWD 只需要 4 个 (或者 5 个) 引脚, 结构简单更加稳 定。

SWD 接口的信号引脚如下:

Vref: 目标表参考电压信号,用于检测目标板是否供电,直接与目标板 VDD 相连,并不向外提供输出电压; GND:公共地信号;

SWDIO:串行数据输入信号,作为仿真信号的双向数据信号线,建议上拉;

SWCLK:串行时钟输入,作为仿真信号的时钟信号线,建议下拉;

SWO:串行数据输出,CPU调试接口可通过SWO输出一些调试信息,该引脚可选;

RESET:仿真器输出至目标 CPU 的系统复位信号,该引脚可选。

#### 3 安装 Debug Server

在官网 https://occ.t-head.cn 平头哥芯片开放社区-技术部落-资源下载中可以找到 Debug Server 下载链接, 下载 Debug Server 安装包之后, Windows 系统下双击压缩包中的 setup.exe 即可启动安装, Linux 系统下执行压缩包中的安装脚本即可启动安装。

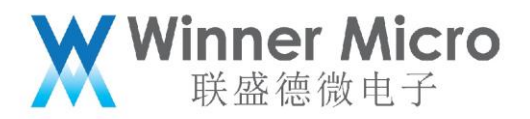

注意:Windows 系统下安装 CDS 集成开发环境的话是可选安装 Debug Server 的。

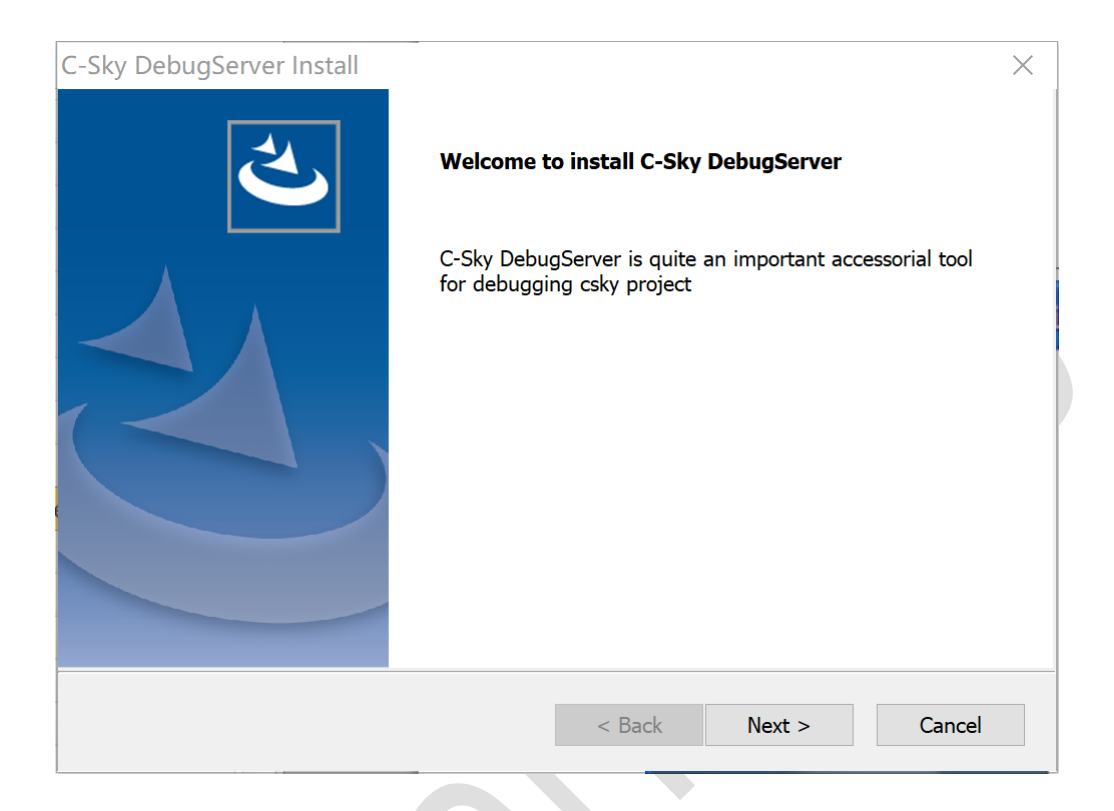

安装中需要用户输入一些信息,根据界面提示输入即可:

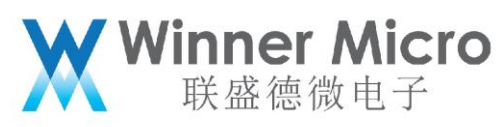

| Set your nam   | e and your company.                       |
|----------------|-------------------------------------------|
|                |                                           |
| Liser Newser   |                                           |
| User Name:     |                                           |
| Common No.     |                                           |
| c-sky          | ime:                                      |
|                |                                           |
| Install this a | pplication for:                           |
|                | Anyone who uses this computer (all users) |
|                | Only for me (ljr)                         |
|                |                                           |
| InstallShield  |                                           |
|                | < Back Next > Car                         |
|                |                                           |
|                |                                           |
|                |                                           |
|                |                                           |
|                |                                           |
|                |                                           |
|                |                                           |
|                |                                           |
|                |                                           |

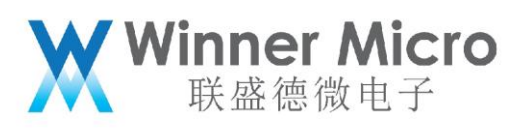

| C-Sky Debu            | ıgServer Install                                                                   | ×              |
|-----------------------|------------------------------------------------------------------------------------|----------------|
| Choose D<br>Select fo | estination Location<br>Ider where setup will install files.                        | Z              |
|                       | Please select the directory which you want to install.<br>D:\C-Sky\CSkyDebugServer | <u>C</u> hange |
|                       | Choose Folder                                                                      | ×              |
|                       | Please select the installation folder.<br>Path:                                    |                |
|                       | Directories:                                                                       |                |
|                       | <ul> <li>BaiduNetdisk</li> <li>C-Sky</li> <li>CDS</li> </ul>                       | ^              |
| InstallShield         | > 📜 workspace-cds                                                                  |                |
|                       | <ul> <li>L cygwin4wm</li> <li>Foxmail 7.2</li> </ul>                               | Cancel         |
|                       | > 📙 Keil_v5                                                                        |                |
|                       | linux_c_lib                                                                        |                |
|                       |                                                                                    |                |
|                       | msys32                                                                             | ~              |
| /                     |                                                                                    |                |
|                       | 确定    取消                                                                           | <u>i</u>       |

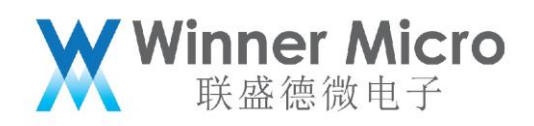

| C-Sky DebugServer Install                                                                                  | ×                                                                    |  |  |  |
|----------------------------------------------------------------------------------------------------|----------------------------------------------------------------------|--|--|--|
| Intall component                                                                                           |                                                                      |  |  |  |
| Please select the component which you want to                                                              | o install.                                                           |  |  |  |
| Main App<br>ICE Driver<br>Tutorial                                                                         | Description<br>To install this component for<br>debugserver programs |  |  |  |
| 25.38 MB of space required on the D drive<br>2081.50 MB of space available on the D drive<br>InstallShield |                                                                      |  |  |  |
|                                                                                                    | < Back Next > Cancel                                                 |  |  |  |

## 最后,点击 next 启动安装:

|                                                                                                    |                                                             | • • • • •                                  |
|----------------------------------------------------------------------------------------------------|-------------------------------------------------------------|--------------------------------------------|
| C-Sky DebugServer Install                                                                                        |                                                             | >                                          |
| Start Copying Files                                                                                              |                                                             |                                            |
| Review settings before copying files.                                                                            |                                                             |                                            |
| Setup has enough information to start copyin<br>change any settings, click Back. If you are sa<br>copying files. | g the program files. If yo<br>atisfied with the settings, o | u want to review or<br>click Next to begin |
| Current Settings:                                                                                                |                                                             |                                            |
| User Information:<br>ljr<br>c-sky<br>All-users installation                                                      |                                                             | ^                                          |
| Destination Directory:<br>D:\C-Sky\CSkyDebugServer                                                               |                                                             |                                            |
|                                                                                                    |                                                             | ~                                          |
| <                                                                                                    |                                                             | >                                          |
| installShield                                                                                                    |                                                             |                                            |
| (Installofficiu                                                                                                  |                                                             |                                            |

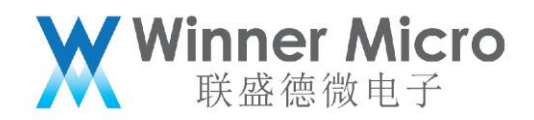

| C-Sky DebugServer Install                                        | ×      |
|------------------------------------------------------------------|--------|
| Setup Status                                                     |        |
| C-Sky DebugServer is configuring your new software installation. |        |
| Installing                                                       |        |
| D:\C-Sky\CSkyDebugServer\bin\Utils.dll                           |        |
|                                                                  |        |
|                                                                  |        |
|                                                                  |        |
|                                                                  |        |
|                                                                  |        |
|                                                                  | Cancel |
|                                                                  |        |

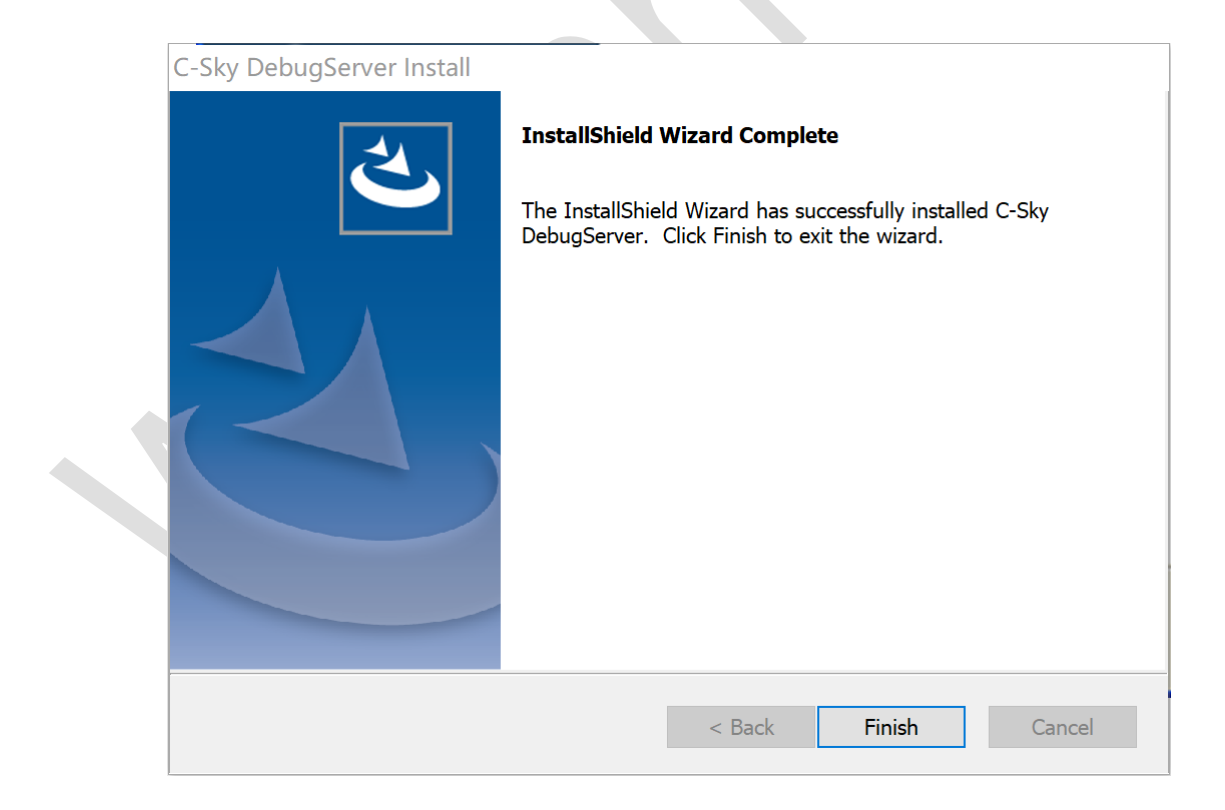

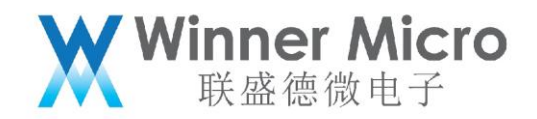

#### 4 连接 CK-LINK

先使用杜邦线连接CK-LINK和W800模块,其连接方式如下图:

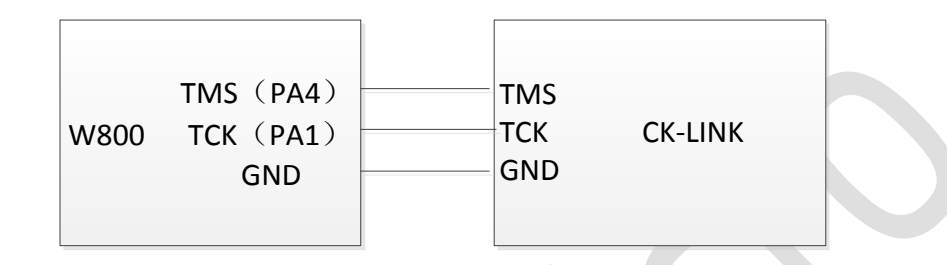

然后模块供电,并将 CK-LINK 和电脑连接,驱动安装正确的话, CK-LINK 的指示灯将会由红色变为黄色。

#### 注意:

要使用调试功能,需要配置 PA1 和 PA4 的 IO 的复用为调试功能,SDK 里把宏 WM\_SWD\_ENABLE

置为1后编译版本,烧录到板子后即可使用调试器。

5 启动 Debug Server

启动 Debug Server 有如下两种方法:

可以通过双击桌面 Debug Server 图标启动;

可以在开始菜单中找到 Debug Server 图标启动;

启动之后,界面会如下显示:

联盛德微电子  $\times$ CSkyDebugServer \_\_\_\_ File View Control Setting Tools Help 🖆 🖬 🗶 🕨 🧏 🕼 🔊 👂 📄 🐖 🔝 😭 C-SKY: CKLink\_Lite\_V2, App\_ver 2.16, Bit\_ver null, Clock 2526.316KHz, 2-wire, With DDC, Cache Flush On. +-- CPU 0 --+ C-SKY CPU ID: WORD[0]: 0x04a11453 WORD[1]: 0x11000000 WORD[2]: 0x21400417 WORD[3]: 0x30c00005 Target Chip Info:  $\ensuremath{\text{CPU}}$  Type is CK804FGT, in LITTLE Endian. L1ICache size 16KByte. Bus type is AHB32. Signoff date is 04/0107.Foundry is SMIC. Process is 55nm. Ready.

Winner Micro

第一行会显示 CK-LINK 的版本等信息,如果驱动未安装成功这行信息不会出现;

后面几行显示了 CPU 等芯片信息,如果接线不正确这些信息也不会显示。

当显示无误之后,说明环境已经就绪,此时可以关闭此程序,请阅读下文使用 CDS 集成环境进行调试。

6 使用 CDS 集成环境在线调试程序

6.1 配置工程

导入 SDK 工程之后, 在左侧工程管理视图中右键单击工程, 如下图选择设置:

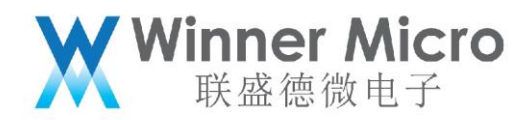

| ect Explo:<br>300_sc <sup>1.</sup><br>Binarie<br>nclude | rer # 🔍 🔍 💘 🐂 🖉 🖉 👘 👘                                                                                                    |                                 |                                 |                                               |
|---------------------------------------------------------|----------------------------------------------------------------------------------------------------|---------------------------------|---------------------------------|-----------------------------------------------|
| nclude                                                  | New                                                                                                    | >                               |                                 | a BeOutline ≅<br>An outline is not available. |
|                                                         | Go Into                                                                                                    |                                 |                                 |                                               |
| Debug                                                   | Open in New Window                                                                                                    |                                 |                                 |                                               |
| demo<br>nclude<br>d x<br>ib<br>blatfor<br>src           | Copy<br>Paste<br>Delete<br>Source<br>Move<br>Rename                                                                                 | Ctrl+C<br>Ctrl+V<br>Delete<br>> |                                 |                                               |
| 20<br>- A                                               | Import                                                                                                    |                                 |                                 |                                               |
| 5<br>6<br>8                                             | Application of Project<br>Rebuild Project<br>Build Project<br>Clean Project<br>Refresh<br>Close Project<br>Close Unrelated Projects | F5                              |                                 |                                               |
|                                                         | Build Configurations<br>Make Targets<br>Index                                                                                       | >                               | oblems<br>display at this time. |                                               |
|                                                         | Convert To<br>Run As<br>Debug As<br>Profile As<br>Team<br>Compare With<br>Restore from Local History                                | ><br>><br>>                     |                                 |                                               |
| ~                                                       | File Explorer<br>Properties                                                                                                    | ∆lt+Enter                       |                                 |                                               |

| Properties for w800_                                                                       | sdk                                                                                                    | $ \Box$ $\times$                                          |
|--------------------------------------------------------------------------------------------|----------------------------------------------------------------------------------------------------|-----------------------------------------------------------|
| type filter text                                                                           | C/C++ Build                                                                                                    | <b>♦ ▼ ♦ ▼ </b> •                                         |
| <ul> <li>Resource</li> <li>Builders</li> <li>C/C++ Build</li> <li>C/C++ General</li> </ul> | Configuration: Release [ Active ]                                                                                                    | ✓ Manage Configurations                                   |
| Download Configure<br>Project References<br>Run/Debug Settings                             | <ul> <li>Builder Settings</li> <li>Behaviour</li> <li>Refresh Policy</li> <li>Builder</li> <li>Buil W800_sdk: Manage Configurations</li> <li>Configuration</li> <li>Description</li> <li>Status</li> <li>Debug</li> <li>Active</li> <li>d Env. Variable Refs in N</li> <li>Buil</li> <li>OK</li> <li>Cancel</li> </ul> | Variables<br>Makefiles<br>Workspace File system Variables |
|                                                                                            |                                                                                                    | Restore Defaults Apply                                    |
| ۲                                                                                          |                                                                                                    | OK Cancel                                                 |

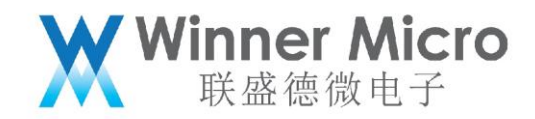

6.2 启动调试

#### 右键工程选择如下:

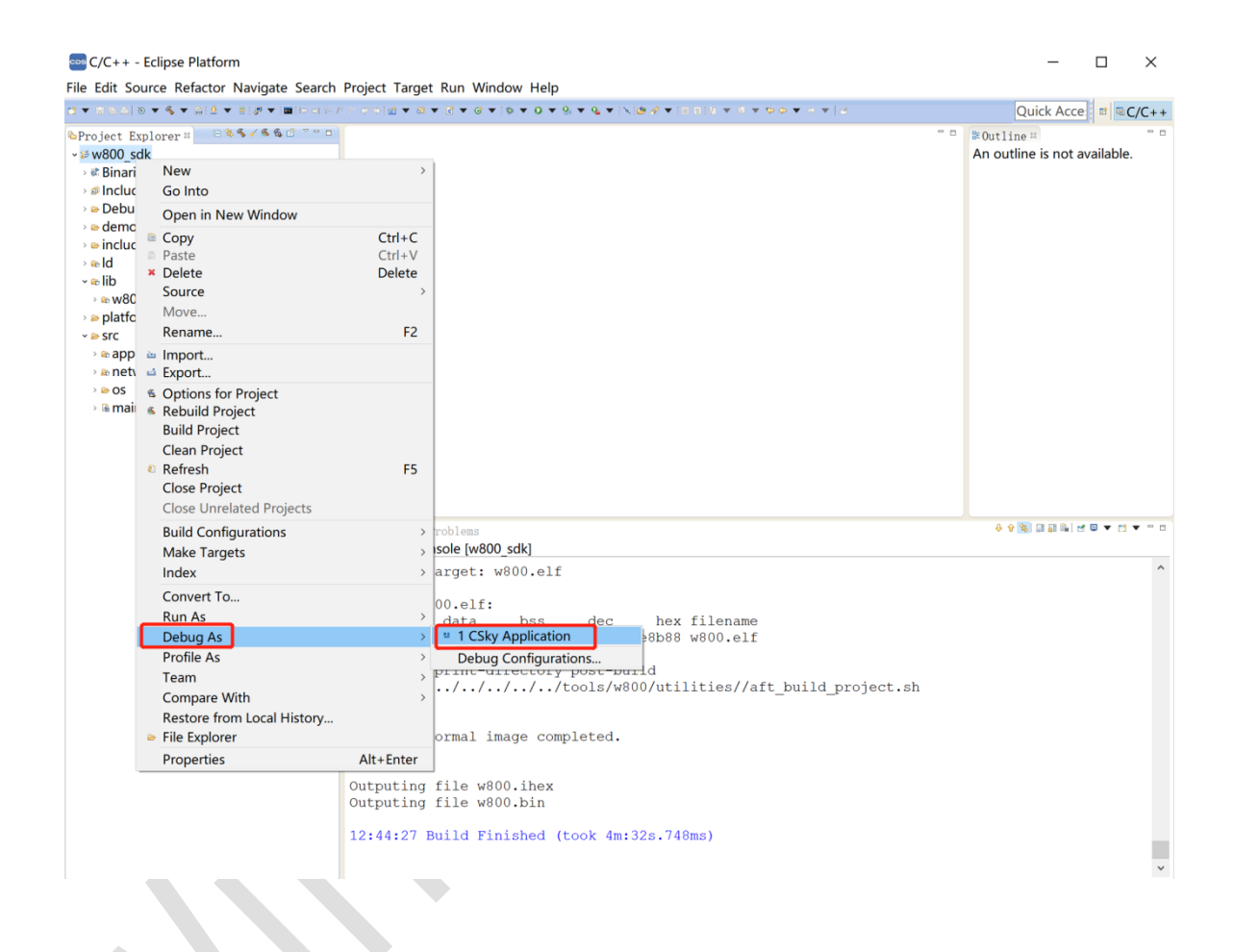

之后根据界面提示操作即可。

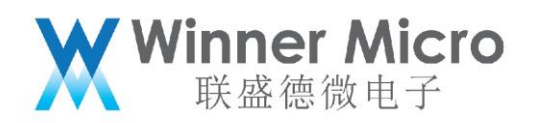

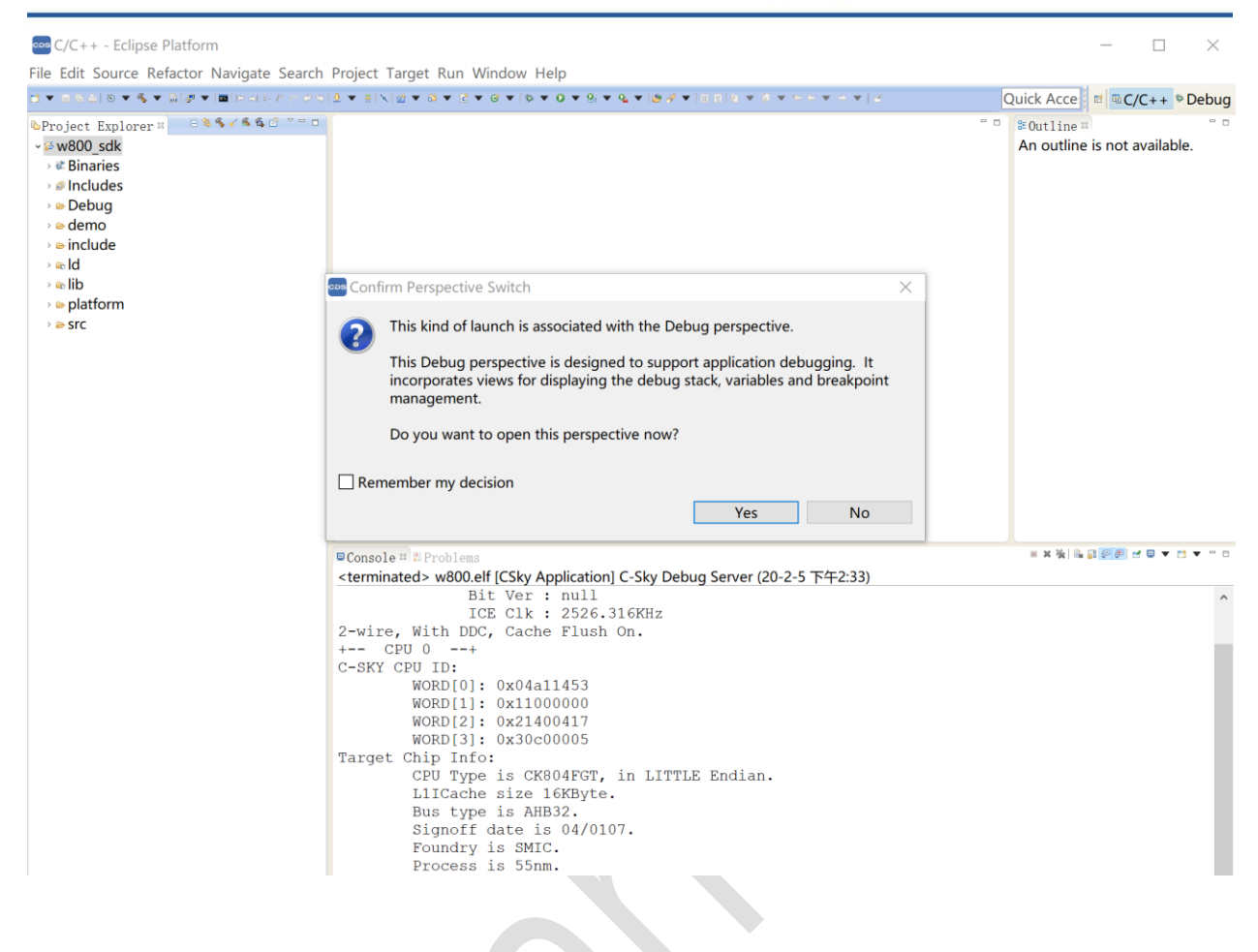

7 更多参考文档

在 Debug Server 的安装目录中 (就是第 3 章安装 Debug Server 中选择的安装目录),中天微也提供了

一些参考文档,用户可自行去参考,如:

(D:) > C-Sky > CSkyDebugServer > Tutorial

□ 名称

📆 C-Sky Debugger Server User Guide.pdf

 $\sim$